# BizMobile Go! Personal 管理者用設定ガイド

### BizMobile Go! Personalとは・・・

デバイスの利用者自身が所有デバイスの状態を確認したり、リモート操作の一部を実施できるサービスです。 本サービスはBizMobile Go! のオプションサービスとなります。ご利用にあたっては弊社までお申込みをお願 いいたします。

本サービスを利用するためには、デバイス情報とユーザ情報が関連付けられ、かつユーザ情報にてパー ソナル画面用ログインパスワードを設定する必要があります。

## パスワードの初期設定を行う

CSVファイルを利用して、複数ユーザのパスワード・パスコードをまとめて登録することができます。

- 1. CSVファイルのフォーマット
- CSVファイルの一行目はヘッダ項目名
   で、書式指定の通り作成してください
- ヘッダ項目名はスペースなしとなって います
- CSVファイルの記述は、大文字・小文字 が区別されます
- 2. CSVファイルのサンプル
- 項目名意味UserName登録されているユーザIDPasswordパーソナル画面用のパスワード(英数字)PasscodeIVR用のパスコード(数字のみ、パーソナル画面では利用しませんのでブランクを指定します)

UserName, Password, Passcode User0001, abcd 1234, User0002, bcde 2345, User0003, cde f3456,

#### 3. アップロード方法

- 1. 【構成】→【デバイス】をクリック
- 2. 【オプションインポート】をクリック
- 3. 「パーソナル」タブをクリックし
- 4. CSVファイルを選択して「保存」をク リック

| デバイス交換情報         | 位置情報設定             |
|------------------|--------------------|
|                  |                    |
| クリックしてファイル一覧から選ぶ | か、ドラッグ&ドロップしてください。 |
|                  |                    |
|                  | 保存                 |

# 設定完了後、デバイス利用者に以下の情報をお伝えください。

- ・ ユニットID
- ・ユーザID
- ・パスワード

## パスワードを編集するには(利用者がパスワードを忘れた場合など)

構成»ユーザッ編集

【構成】→【ユーザ】をクリック 1. ユーザ ID \* testuser0001 2. 登録したいユーザのIDをクリック 3. 【編集】をクリック パスワードは英数字で設定します パスワードとパスコードを入力 4. 【保存】をクリック 5. testuser0001@example.com メールアド チェックを入れると、\*\*\*\*の代わり に実際の入力値が表示されます パスワード パスコード □ パスワードとパスコードを表示する。 デバイス 00iPadmini2, 00iPhone3GS, 00iPhone4, 00iPhone5s, 01Acro, 01Nexus5L, 02TP8 キャンセル保存

# BizMobile Go! Personal 操作ガイド

#### BizMobile Go! Personalとは・・・

デバイスの利用者自身が所有デバイスの状態を確認したり、リモート操作の一部を実施できるサービスです

#### 【ログイン】画面 BizMobile Go! Personal 1. https://mdm.bizmo.in/personal/ C ユニットID ユニットID アクヤス 1 ユーザ ID ユーザ ID 2. デバイス管理者から入手したユニット 表示される文字を更新 パスワード パスワード ID、ユーザID、パスワードを入力 音声で再生 - 01 表示されている文字を入力 said avand 4. ログインボタンをクリック ? ヘルプ(英語) 示される文字を入力してください。 Privacy & Terms ログイン ログアウトボタン 【操作】画面 所有デバイスが縦列表示され、状態の確認やリモート操作を行うことができます **BizMobile Go! Personal** 安定 デバイス情報 デバイス上の名前、機種 iPad Air Test 名、管理番号、OSを表示 iPad 00Air03 面 勔 Ø OS: iOS ■ 状態: Synchronized ▲ロック状態: いいえ ② 最終アクセス: 2014年09月28日 14:10 デバイス状態 iPhone4s20140925 ۵ iPhone BizMobile Go!と最終通信した時 Ŵ 00iPhone4s03 点での状態を表示 勔 \_ 🗗 0S: i0S ■ 状態: Synchronized ▲ロック状態: いいえ ◎ 最終アクセス: 2014年09月28日 14:12 4df6c7543f44d9a0 Nexus 5 ŵ 00Nexus01 勔 OS: Android ▲ロック状態: いいえ ② 最終アクセス: 2014年09月28日 15:01 ■ 状態: Synchronized

## 【設定】画面

利用者情報の確認ができます。また、【編集】ボタンをクリックすることで、BizMobile Go! Personal用利用者パスワード、および IVRパスコードの変更を行うことができます

| BizMobile Go! Personal | 38.0° (9+            |
|------------------------|----------------------|
|                        | 23                   |
| ユーザID                  | user9999             |
| ユーザ名                   | テストユーザ9999           |
| メールアドレス                | user9999@example.com |
| パスワード                  |                      |
| バスコード                  | ワード、IVR用パスコードを変更     |
| 作成日                    | 2014年 する場合は【編集】ボタンから |
| 更新日                    | 2014年09              |

## リモート操作アイコン

デバイス利用者によるリモート操作を行うことができます

「ロック】
 デバイスをロックします
 デバイスをロックします
 「ブバイスをワイプ(すべての情報を消去)し、初期状態
 に戻します
 【セレクティブワイプ】
 デバイスから、デバイス管理プロファイル以外のプロ
 ファイルとアプリケーションを削除します
 【デバイスのパスコードを消去】
 「ブバイスのパスコードを消去】
 「ブバイスのパスコードを消去】

デバイスのパスコードを消去します